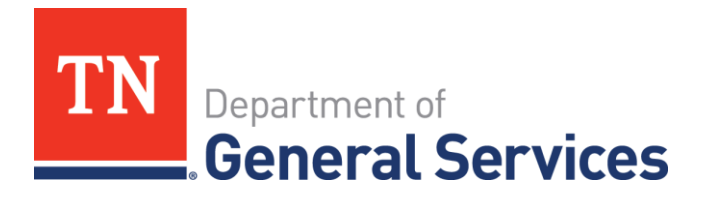

# Job Aid: Go-DBE Certification Guide for B2G

# Purpose

The purpose of this job aid is to provide step-by-step instructions for businesses seeking to complete the Go-DBE online application to become a certified business with the State of Tennessee.

### **Benefits of Certification**

- Certification is FREE
- 100% online process
- One-on-one assistance
- Current Procurement Opportunities
- Contract, and sub-contractor opportunities
- Bid notifications
- Assisting agency to meet goal
- Bidding advantage on ITB's in the case of a tie/two winning bids
- Reciprocity with other states and local government partners
- 40 Statewide contracts with businesses that are certified in our office
- Business Development Programs

#### Directory

Go-DBE compiles and maintains a comprehensive list of all businesses for which it has certified. The directory is a tool that assists those looking to identify certified businesses for procurement and contracting opportunities and can be assessed on Go-DBE's website.

TN.DiversitySoftware.com.

# **Instructions for Completing the Certification Application:**

1. Visit the Go-DBE website at TN.DiversitySoftware.com.

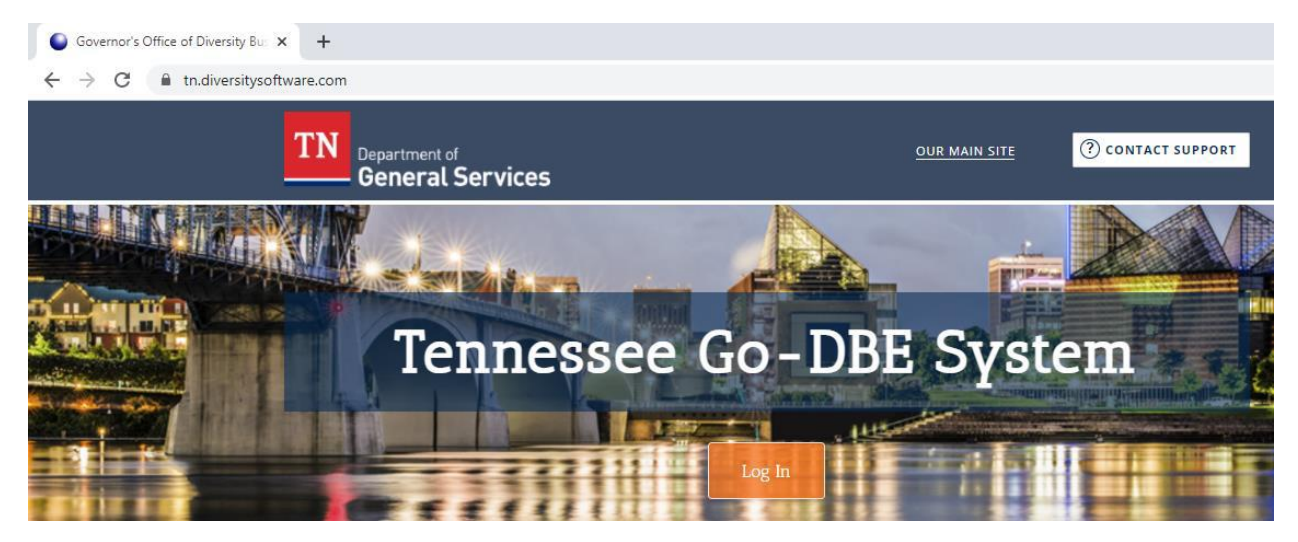

2. Select "Apply for/Renew Certification" option.

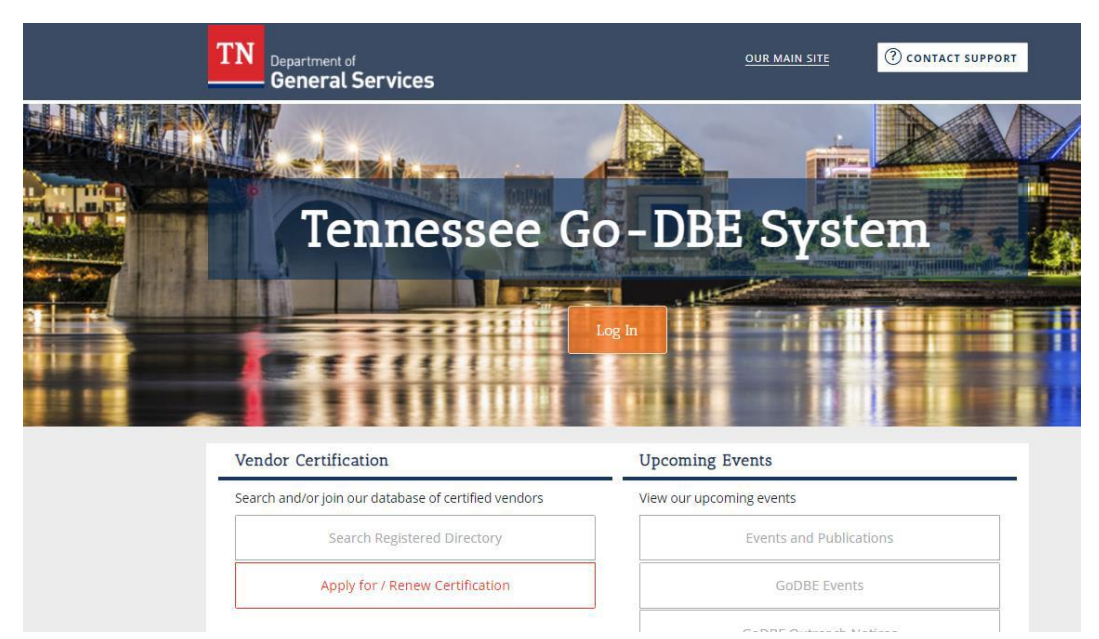

3. A box will appear. Select "Create Account" option.

| TN Department of OUR MAIN SITE (CONTAC                                                                                                    | CT SUPPORT                                                                         |
|----------------------------------------------------------------------------------------------------|------------------------------------------------------------------------------------|
| Online Certification                                                                                                    | Â                                                                                  |
| Welcome! You are about to complete the on-line application for certification for the State of Tennessee.       Need         Please select one option below. If you require technical assistance while completing the application, please contact customer support for fastest response.       • Detential applicants are encouraged to review the certification overview prior to starting the application process.         Note: You must register in the Edison Supplier Portal prior to certification in order to get on the Bid list and par in procurement activity. You must provide your Edison Vendor Number on the application: applications that are the number or having an incorrect number will be returned to the applicant or denied. If you require instructio obtaining the Edison Vendor Number, download the registration guide.         You may already have an account due to working relationships with other agencies. Therefore, prior to creating a new a is always best to Lookup Account to ensure you are not currently in the system. | Help?<br>If a star<br>a Trainins<br>ticipate<br>e missing<br>ns for<br>account, it |
| New Certification                                                                                                    |                                                                                    |
| Your firm is not currently certified.<br><u>Create Account</u>                                                                                                    |                                                                                    |
| I Forgot My Username & Password<br>Lookup Account                                                                                                    |                                                                                    |
| Renew Your Certification                                                                                                    |                                                                                    |
| 11/2 and 10 all and a second second                                                                                                    | *                                                                                  |
|                                                                                                    |                                                                                    |

4. Enter your business Tax ID Number and select "Lookup."

| Section 1: Business Lookup      |                                                                                                    |
|---------------------------------|----------------------------------------------------------------------------------------------------|
| TAX ID NUMBER *                 | Enter your firm's Tax ID Number and click Lookup to check if an account already exists.                                                                         |
|                                 | 100200300 Lookup                                                                                                    |
|                                 | 9 digit Federal Tax ID; firms are strongly encouged not to use SSN as the tax ID. Tax ID Numbers can be easily be <u>obtained from the INS</u> at no<br>charge. |
|                                 |                                                                                                    |
| Section 2: Business Informatio  | n                                                                                                    |
| BUSINESS NAME *                 |                                                                                                    |
| DBA NAME                        |                                                                                                    |
| COMPANY TYPE *                  | None selected 🗸                                                                                                    |
| COMPANY ETHNICITY               | None selected 🗸                                                                                                    |
| COMPANY GENDER                  | None selected 🗸                                                                                                    |
|                                 |                                                                                                    |
| Section 3: Business Contact Inf | formation                                                                                                    |
| MAIN COMPANY EMAIL *            |                                                                                                    |
|                                 |                                                                                                    |

- 5. If you receive a "WARNING" message, select "Lookup Account" and follow prompts to obtain your account information.
  - No need to panic
  - Additional agencies utilize the same software
  - In most cases, you have already registered and just need to login with your account information

| * required entry                                  |                                                                                                |   | S |
|---------------------------------------------------|------------------------------------------------------------------------------------------------|---|---|
| TAX ID NUMBER *                                   | Enter your firm's Tax ID Number and click <b>Lookup</b> to check if an account already exists. | ł |   |
| Section 2: Business Information BUSINESS NAME *   |                                                                                                |   |   |
| DBA NAME<br>COMPANY TYPE *<br>COMPANY ETHNICITY   | None selected V                                                                                |   |   |
| COMPANY GENDER Section 3: Business Contact Inform | None selected V                                                                                |   |   |
| MAIN COMPANY EMAIL*                               | GoDBE Outreach Notices                                                                         |   |   |

6. If you do not receive a "**WARNING**" message, select "**Continue**." This will verify that only your business is associated with this account.

| Т     | 'N        | Department of<br>General Services       |                          |                    | OUR MAIN SITE   | (?) CONTACT SU | PPORT |
|-------|-----------|-----------------------------------------|--------------------------|--------------------|-----------------|----------------|-------|
|       | W         |                                         |                          |                    |                 |                |       |
| A mat | tch was n | ot found. Click Continue to enter the r | emaining information and | create an account. |                 |                | Edit  |
| TA    |           | IBER.                                   | 100200300                |                    |                 |                | TET   |
|       |           |                                         |                          | Continue           |                 |                |       |
|       | Jearer    | unaror join our dutabase or ex          |                          | vices out          | арсонина суста. |                |       |
|       |           | Search Registered D                     | irectory                 |                    | Events and Publ | ications       |       |
|       |           | Apply for / Renew Cer                   | tification               |                    | GoDBE Ever      | nts            |       |

7. Complete business information in Section 1-4 making sure to complete all required fields.

|      | Section 4: Company Contact Pe | erson                                                        |    |
|------|-------------------------------|--------------------------------------------------------------|----|
|      | NAME *                        | First name Last name                                         |    |
| 1225 | TITLE                         |                                                              |    |
|      | EMAIL/USERNAME *              | Copy from above                                              | 12 |
|      | PHONE NUMBER *                | Coov from above Ext.                                         | 5  |
|      | FAX NUMBER                    | Copy from above                                              | Π  |
|      | CHOOSE PASSWORD *             |                                                              |    |
|      |                               | Password requirements:<br>Must be at least 6 characters long |    |
|      | RETYPE PASSWORD *             |                                                              |    |
|      | TIME ZONE *                   | US/Central 🗸                                                 |    |
|      |                               |                                                              |    |
|      |                               | Next                                                         |    |
| L    |                               | Next                                                         |    |

8. Select "Next" option.

| the state |
|-----------|
|           |
| ΠĒ        |
|           |
|           |
|           |
|           |
|           |
|           |
|           |

9. If you already have an account and access through the "**Login**" option, you will be directed to your profile dashboard.

| ST THE ST. IS       | Certification Application                                                                                                    | & Tools 🛠                       |
|---------------------|----------------------------------------------------------------------------------------------------|---------------------------------|
| A REAL PROPERTY AND | The Governor's Office of Diversity Business Enterprise (Go-DBE) encourages Minority Owned, Woman Owned, Service-Disabled Veteran owned, Small Business Enterprise, and Disabled Owned Business (DSBE) firms<br>interested in the state of Tennessee procurement opportunities to register for certification with the Governor's Office of Diversity Business Enterprise.                                                                      | Need Help?                      |
| 1796 . 13           | Submitting an application with the Governor's Office of Diversity Business Enterprise is the first step towards certification as a Minority Owned, Women Owned, Service-Disabled Veteran, Small Business Enterprise, or<br>Persons with Disabilities. Further documentation will be required to complete the process. Please read all displayed information prior to and during the application process.                                      | Sign up for a<br>Training Class |
| ⇔⇒ 🖉 🎒<br>Home      | You must register in the Edison Supplier Portal prior to certification in order to get on the Bid list and participate in current procurement activity. You must provide your Edison Supplier ID Number on the application; application; applications that are missing the Supplier ID number or having an incorrect number will be returned to the applicant or denied. If you require instructions for obtaining the Edison Supplier Number | r, <u>download</u>              |
| View»               | the registration guide.<br>Potential applicants are encouraged to review the <u>registration &amp; certification overview</u> prior to starting the application process.                                                                                                    |                                 |
| Search »            | Note: Firms that were previously certified by the Go-DBE and have allowed their certification to expire must complete a new Registration application in order to renew their certification with Go-DBE.                                                                                                    |                                 |
| Message »           | All documents applicable to this application must be uploaded and attached to this electronic file. Hard copy files will not be accepted.                                                                                                    |                                 |
| Settings »          |                                                                                                    |                                 |
| Help & Support »    | Select an Option                                                                                                    |                                 |
| Logoff              |                                                                                                    |                                 |
| Show All Hide All   | Your firm is currently certified by the Go-DBE Office.                                                                                                    |                                 |
|                     | Your firm is not currently certified by the Go-DBE Office.                                                                                                    |                                 |
|                     |                                                                                                    |                                 |
|                     | Return to Certification List                                                                                                    |                                 |
|                     | Customer Support Home   Print This Page   Print To F<br>Copyright © 2021 82Gnow. All rights reserved.                                                                                                    | <u>DF   Translate</u>           |

- 10. Look under the "**Key Actions**" section on the right-hand side and select "**Renew/Apply** for Certification" option to get to the Certification Application page.
  - If you created an account, you will automatically be directed to this page.

| Stor THE STATE              | Certification Application                                                                                                    |
|-----------------------------|----------------------------------------------------------------------------------------------------|
| AURICUTOR                   | The Governor's Office of Diversity Business Enterprise (Go-DBE) encourages Minority Owned, Woman Owned, Service-Disabled Veteran owned, Small Business Enterprise, and Disabled Owned Business (DSBE) firms Interested in the state of Tennessee procurement opportunities to register for certification with the Governor's Office of Diversity Business Enterprise.                                                                       |
| 1796 - 30                   | Submitting an application with the Governor's Office of Diversity Business Enterprise is the first step towards certification as a Minority Owned, Women Owned, Service-Disabled Veteran, Small Business Enterprise, or Security Business Enterprise, or Persons with Disabilities. Further documentation will be required to complete the process.                                                                                         |
| ← ⇒ 🖸 🎒<br>Home             | You must register in the <u>Edison Supplier Portal</u> prior to certification in order to get on the Bid list and participate in current procurement activity. You must provide your Edison Supplier ID Number on the applications that are missing the Supplier ID number or having an incorrect number will be returned to the applicant or denied. If you require instructions for obtaining the Edison Supplier Number, <u>download</u> |
| View»                       | Ine registration guide.                                                                                                    |
| Search »                    | Potential applicants are encouraged to review the registration a certification overview prior to starting the application process.                                                                                                    |
| Message »                   | Note: rims that were previously certified by the u-buse and nave allowed their certification to expire thus complete a new kegistration application in order to renew their certification with u-buse.                                                                                                    |
| Settings »                  | Ail documents applicable to this application must be uploaded and attached to this electronic life. Hard copy lifes will not be accepted.                                                                                                    |
| Help & Support »            | Select an Option                                                                                                    |
| Logoff<br>Show All Hide All | Your firm is currently certified by the Go-DBE Office. Your firm is not currently certified by the Go-DBE Office.                                                                                                    |
|                             | Return to Certification List Unioner Support Home   Print This Page   Print To PDF   Translate                                                                                                    |
|                             | Sostemer Symperia<br>Copyright © 2021 B2Gnow. All rights reserved.                                                                                                    |

11. Follow the prompts that pertain to your business. Select if your firm is/is not certified by the Go-DBE office.

| STOTING STOLES    | Certification Application                                                                                                    |
|-------------------|----------------------------------------------------------------------------------------------------|
| ADRICUTOR T       | The Governor's Office of Diversity Business Enterprise (Go-DBE) encourages Minority Owned, Womed Service-Disabled Veteran owned, Small Business Enterprise, and Disabled Owned Business (DSBE) firms interested in the state of Tennessee procurement opportunities to register for certification with the Governor's Office of Diversity Business Enterprise.                                                                                                    |
| 1796 . 3          | Submitting an application with the Governor's Office of Diversity Business Enterprise is the first step towards certification as a Minority Owned, Women Owned, Service-Disabled Veteran, Small Business Enterprise, or Service Construction and Units and Internet Construction and Construction and C |
| ← → Ø 5           | You must register in the Edison Supplier Portal prior to certification in order to get on the Bid list and participate in current procurement activity. You must provide your Edison Supplier ID Number on the                                                                                                    |
| Home              | application; applications that are missing the Supplier ID number or having an incorrect number will be returned to the applicant or denied. If you require instructions for obtaining the Edison Supplier Number, download the restruction guide.                                                                                                    |
| View»             | Potential applicants are encouraged to review the registration & certification overview prior to starting the application process.                                                                                                    |
| Search »          | Note: Firms that were previous certified by the Go-DBE and have allowed their certification to expire must complete a new Registration application in order to renew their certification with Go-DBE.                                                                                                    |
| Message »         | Al documents applicable to this application must be uploaded and attached to this electronic file. Hard copy files will not be accepted.                                                                                                    |
| Settings »        |                                                                                                    |
| Help & Support »  | Select an Option                                                                                                    |
| Logoff            |                                                                                                    |
| Show All Hide All | Your firm is currently certified by the Go-DBE Office,                                                                                                    |
|                   | Your firm is not currently certified by the Go-DBE Office.                                                                                                    |
|                   |                                                                                                    |
|                   |                                                                                                    |
|                   | Return to Certification List                                                                                                    |

#### 12. Select if your firm has a physical presence in Tennessee or is located in another state.

| Stor THU STOR        | Certification Application                                                                                                    | Help & Tools 🔆                                                                                                    |  |  |  |  |
|----------------------|----------------------------------------------------------------------------------------------------|----------------------------------------------------------------------------------------------------|--|--|--|--|
| THE REAL PROPERTY OF | The Governor's Office of Diversity Business Enterprise (Go-DBE) encourages Minority Owned, Woman Owned, Service-Disabled Veteran owned, Small Business Enterprise, and Disabled Owned Business (DSBE) firms<br>interested in the state of Tennessee procurement opportunities to register for certification with the Governor's Office of Diversity Business Enterprise.                                                                                                 | Need Help?<br>User manual                                                                                                    |  |  |  |  |
| 1796                 | Submitting an application with the Governor's Office of Diversity Business Enterprise is the first step towards certification as a Minority Owned, Women Owned, Service-Disabled Veteran, Small Business Enterprise, or<br>Persons with Disabilities. Further documentation will be required to complete the process. Please read all displayed information prior to and during the application process.                                                                 | Sign up for a<br>Training Class                                                                                                    |  |  |  |  |
| ⇔⇒ 🖉 🎯<br>Home       | You must register in the <u>Edison Supplier Portal</u> prior to certification in order to get on the Bid list and participate in current procurement activity. You must provide your Edison Supplier ID Number on the application; application; applications that are missing the Supplier ID number or having an incorrect number will be returned to the applicant or denied. If you require instructions for obtaining the Edison Supplier Nu the registration guide. | mber, <u>download</u>                                                                                                    |  |  |  |  |
| View »               | Potential applicants are encouraged to review the registration & certification overview prior to starting the application process.                                                                                                    |                                                                                                    |  |  |  |  |
| Search »             | Note: Firms that were previously certified by the Go-DBE and have allowed their certification to expire must complete a new Registration application in order to renew their certification with Go-DBE.                                                                                                    |                                                                                                    |  |  |  |  |
| Message »            | All documents applicable to this application must be uploaded and attached to this electronic file. Hard copy files will not be accepted.                                                                                                    | All documents applicable to this application must be uploaded and attached to this electronic file. Hard copy files will not be accepted. |  |  |  |  |
| Settings »           |                                                                                                    |                                                                                                    |  |  |  |  |
| Help & Support »     | Select an Option                                                                                                    |                                                                                                    |  |  |  |  |
| Logoff               |                                                                                                    |                                                                                                    |  |  |  |  |
| Show All Hide All    | Your firm is currently certified by the Go-DBE Office.                                                                                                    |                                                                                                    |  |  |  |  |
|                      | Your firm is not currently certified by the Go-DBE Office.                                                                                                    |                                                                                                    |  |  |  |  |
|                      | Your firm has a physical presence (office) in Tennessee.                                                                                                    |                                                                                                    |  |  |  |  |
|                      | Your firm is located in another state.                                                                                                    |                                                                                                    |  |  |  |  |
|                      |                                                                                                    |                                                                                                    |  |  |  |  |

Return to Certification List

13. Select if your firm is/is not certified with a qualifying agency listed.

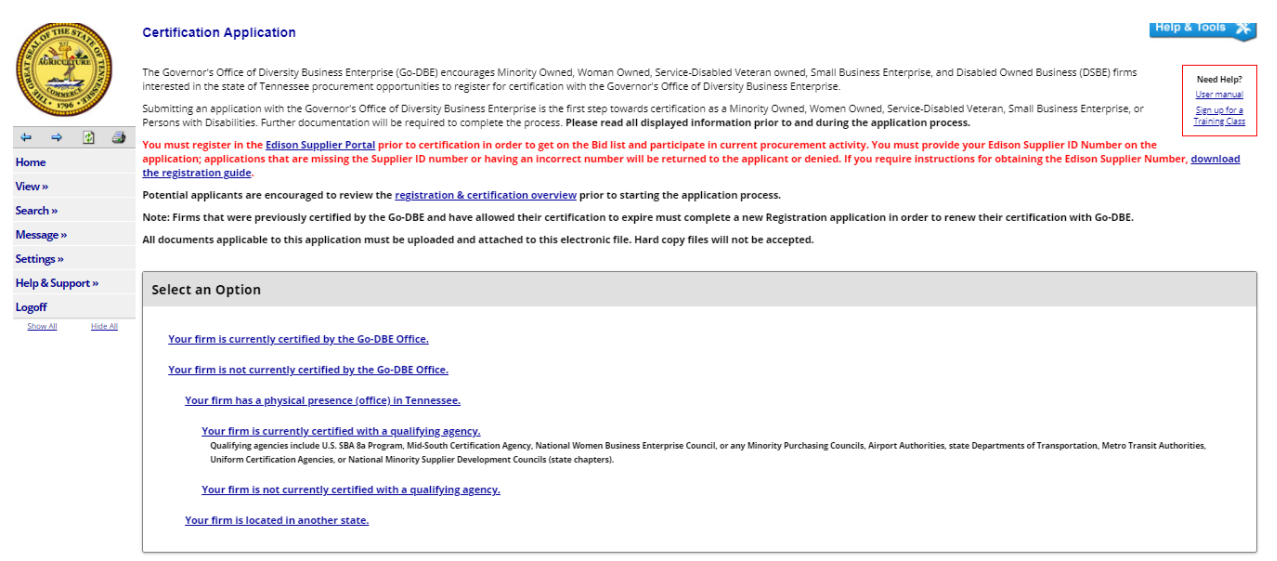

14. If your firm is certified with a qualifying agency, select "Submit a streamlined reciprocal application." If your firm is not certified with a qualifying agency, select "Submit a new application."

| STATE STATE       | Certification Application                                                                                                    | Help & Tools  🛠                 |  |
|-------------------|----------------------------------------------------------------------------------------------------|---------------------------------|--|
| AGRICUTURE TH     | The Governor's Office of Diversity Business Enterprise (Go-DBE) encourages Minority Owned, Woman Owned, Service-Disabled Veteran owned, Small Business Enterprise, and Disabled Owned Business (DSBE) firms<br>interested in the state of Tennessee procurement opportunities to register for certification with the Governor's Office of Diversity Business Enterprise.                                                        | Need Help?<br>User manual       |  |
| 1796              | Submitting an application with the Governor's Office of Diversity Business Enterprise is the first step towards certification as a Minority Owned, Women Owned, Service-Disabled Veteran, Small Business Enterprise, or Persons with Disabilities. Further documentation will be required to complete the process. Please read all displayed information prior to and during the application process.                           | Sign up for a<br>Training Class |  |
| ⇐ ⇒ ② ③           | You must register in the Edison Supplier Portal prior to certification in order to get on the Bid list and participate in current procurement activity. You must provide your Edison Supplier ID Number on the application: applications that are missing the Supplier ID number or baving an incorrect number will be returned to the application or denied. If you require instructions for obtaining the Edison Supplier No. | e<br>umber download             |  |
| Home              | applications applications that are missing the supplier to number or naving an incorrect number will be registration or denies, in you require instructions for dotating the cuison supplier to her registration guide.                                                                                                    |                                 |  |
| View »            | Potential applicants are encouraged to review the registration & certification overview prior to starting the application process.                                                                                                    |                                 |  |
| Search »          | Note: Firms that were previously certified by the Go-DBE and have allowed their certification to expire must complete a new Registration application in order to renew their certification with Go-DBE.                                                                                                    |                                 |  |
| Message »         | All documents applicable to this application must be uploaded and attached to this electronic file. Hard copy files will not be accepted.                                                                                                    |                                 |  |
| Settings »        |                                                                                                    |                                 |  |
| Help & Support »  | Select an Option                                                                                                    |                                 |  |
| Logoff            |                                                                                                    |                                 |  |
| Show All Hide All | Your firm is currently certified by the Go-DBE Office.                                                                                                    |                                 |  |
|                   | Your firm is not currently certified by the Go-DBE Office.                                                                                                    |                                 |  |
|                   | Your firm has a physical presence (office) in Tennessee.                                                                                                    |                                 |  |
|                   | Your firm is currently certified with a qualifying agency,<br>Qualifying agencies include U.S. SBA brogram, Mid-South Certification Agency, National Women Business Enterprise Council, or any Minority Purchasing Councils, Airport Authorities, state Departments of Transportation, Metro Trans<br>Uniform Certification Agencies, or National Minority Supplier Development Councils Istate chapters).                      |                                 |  |
|                   | Submit a streamlined reciprocal application.                                                                                                    |                                 |  |
|                   | Your firm is not currently certified with a qualifying agency.                                                                                                    |                                 |  |
|                   | Submit a new application.                                                                                                    |                                 |  |
|                   | Your firm is located in another state.                                                                                                    |                                 |  |

15. You will be directed to the Certification Application: Start Certification Application page. Complete the **"Company & Contact Information**."

|                  | Certification Application: S<br>New Application<br>New Application for Minori                                                                                                    | Start Certification Application<br>for State of Tennessee<br>ty. Women. Small, Service-Disable Veteran Business Enterprise, or Disabled Owned Business (DSBE) certification.                                                                                                    | Help & Tools 🛠               |  |  |  |  |  |
|------------------|----------------------------------------------------------------------------------------------------|----------------------------------------------------------------------------------------------------|------------------------------|--|--|--|--|--|
| ⇔ ⇒ 🙆 🍮          | This application is for                                                                                                    | r IN-STATE NEW Minority, Women, Small, Service-Disable Veteran Business Enterprise, or Disabled Owned Business (DSBE) certification.                                                                                                    | Need Help?                   |  |  |  |  |  |
| Home<br>View N   | If your firm is current<br>by a qualifying agence                                                                                                    | If your firm is currently certified by a qualifying agency or your firm is not located in Tennessee, you must submit a RECIPROCAL application. If you are an out-of-state firm and are not certified<br>by a qualifying agency in your home state, you do not qualify for certification with the GO-DBE Program. |                              |  |  |  |  |  |
| Search »         | If you are CURRENTLY certified by                                                                                                    | the State of Tennessee GO-DBE Program, do not submit this application. Instead submit a RECERTIFICATION Application.                                                                                                    | L                            |  |  |  |  |  |
| Message »        | Review the information below and c                                                                                                    | view the information below and complete the eligibility requirements. Click Create Application to continue.                                                                                                    |                              |  |  |  |  |  |
| Settings »       | You must provide your Edison Sup<br>or baying an incorrect number wi                                                                                                    | u must provide your Edison Supplier ID Number on the application. If not currently registered in the Edison Supplier Portal, you must do so prior to starting this recertification application. Applications missing the number                                                                                  |                              |  |  |  |  |  |
| Help & Support » | located on our website.                                                                                                    | и в стеха не и от струкци от чение. И уча техни с начи ченала на окалити, че сазон техног напист, <u>ченином че теречинат дине, тои то чо имите у ти</u>                                                                                                    | <u>In the state job Alde</u> |  |  |  |  |  |
| Logoff           | Potential applicants are encourag                                                                                                    | Potential applicants are encouraged to review the certification overview prior to starting the application process.                                                                                                    |                              |  |  |  |  |  |
| anawon maron     | All documents applicable to this application must be uploaded and attached to this electronic file. Hard copy files will not be accepted.                                                                              |                                                                                                    |                              |  |  |  |  |  |
|                  | Company & Contact Information Select a company type and application auto-fill option. Confirm or enter your personal and company email addresses to permit us to contact you quickly for technical support, if needed. |                                                                                                    |                              |  |  |  |  |  |
|                  | BUSINESS NAME *                                                                                                    | This application is for a different firm                                                                                                    |                              |  |  |  |  |  |
|                  | YOUR EMAIL ADDRESS *                                                                                                    | godbe@tn.gov                                                                                                    |                              |  |  |  |  |  |
|                  | COMPANY EMAIL *                                                                                                    | godbe@tn.gov                                                                                                    |                              |  |  |  |  |  |
|                  | COMPANY TYPE *                                                                                                    | шс 🗸                                                                                                    |                              |  |  |  |  |  |
| ·                | AUTOFILL *                                                                                                    | Use existing account information to auto-fill application                                                                                                    |                              |  |  |  |  |  |

16. Scroll down and complete the "Eligibility Requirement" questions.

| STHE ST                                                                                                    | Company & Contact Information                                                                                                    |                                                                                                    |  |  |  |
|----------------------------------------------------------------------------------------------------|----------------------------------------------------------------------------------------------------|----------------------------------------------------------------------------------------------------|--|--|--|
| ACRICUTION                                                                                                    | Select a company type and application auto-fill option. Confirm or enter your personal and company email addresses to permit us to contact you quickly for technical support, if needed.                                                                                                    |                                                                                                    |  |  |  |
| A REAL PROPERTY AND A REAL PROPERTY AND A REAL | BUSINESS NAME *                                                                                                    | This application is for Governor's Office of Diversity Business Enterprise Test DBA Go-DBE This application is for a different firm |  |  |  |
| ↓ → Ø Ø                                                                                                    | YOUR EMAIL ADDRESS * godbe@tn.gov                                                                                                    |                                                                                                    |  |  |  |
| Home                                                                                                    | COMPANY EMAIL *                                                                                                    | godbe@tn.gov                                                                                                    |  |  |  |
| View »                                                                                                    | COMPANY TYPE *                                                                                                    |                                                                                                    |  |  |  |
| Search »                                                                                                    | AUTOFILL *                                                                                                    | Use existing account information to auto-fill application                                                                           |  |  |  |
| Message »                                                                                                    |                                                                                                    |                                                                                                    |  |  |  |
| Settings »                                                                                                    |                                                                                                    |                                                                                                    |  |  |  |
| Help & Support »                                                                                                    | Eligibility Requirements                                                                                                    |                                                                                                    |  |  |  |
| Logoff<br>Show All Hide All                                                                                                    | The following basic criterion is used to evaluate eligibility for certification. However, meeting these basic items does not guarantee that an application will be approved. This is only intended as a general overview to see if your firm should apply for certification with the State of Tennessee.                                                                                                    |                                                                                                    |  |  |  |
|                                                                                                    | Is the business currently certifie                                                                                                    | ed by the State of Tennessee GO-DBE Office?                                                                                         |  |  |  |
|                                                                                                    | 🔿 Yes 🔿 No                                                                                                    |                                                                                                    |  |  |  |
|                                                                                                    | Is the business currently certified by the U.S. Small Business Administration (Ba) Program, Mid-South Certification Agency, National Women Business Enterprise Council, or National Minority Purchasing Councils, Airport Authorities, state Departments of Transportation, Metropolitan Transit Authorities, Uniform Certification Agencies, or National Minority Supplier Development Councils (state chapters)? |                                                                                                    |  |  |  |
|                                                                                                    | 🔿 Yes 🔿 No                                                                                                    |                                                                                                    |  |  |  |
|                                                                                                    | Is the business located in Tennessee?                                                                                                    |                                                                                                    |  |  |  |
|                                                                                                    | 🔿 Yes 🔿 No                                                                                                    |                                                                                                    |  |  |  |
|                                                                                                    | Are the applicants all U.S. Cltizens or Permanent Resident Allens?                                                                                                    |                                                                                                    |  |  |  |
|                                                                                                    | ○ Yes ○ No                                                                                                    |                                                                                                    |  |  |  |

17. After completing the eligibility requirement questions, select "Continue."

|                          | Ves Ves No                                                                                                    |
|--------------------------|----------------------------------------------------------------------------------------------------|
| port »<br>Hide All       | Ves No Is the firm's annual sales volume less than \$10 million dollars annually or number of employees less than 99 on a full time basis for the applicable industry(les) based on criteria as defined by <u>Go-DBE guidelines</u> ? (Not applicable for MBE, WBE, DSEE, and SVDBE; select NA.) |
|                          | Is your firm organized as a for-profit business?                                                                                                    |
|                          | Are you prepared and able to provide all requested supporting documentation, such as the most recent company tax return, organizational documents, applicable licenses, insurance certificates, owner & key management resumes, proof of identification, and required affidavits?                |
|                          | Do you already have or have you obtained an Edison Supplier ID Number to include with the application?                                                                                                    |
| ind<br>ffice of<br>iness | Continue                                                                                                    |

18. Check the box with the red border and select "**Continue**" to start the application.

| STORTHU STILL               | Certification Application: Document List Preview for LLC                                                                                                    |  |  |  |  |  |
|-----------------------------|----------------------------------------------------------------------------------------------------|--|--|--|--|--|
| AGRICULTURE                 | In addition to completing an application form, you will be required to submit supporting documents with your application. All documents applicable to this application must be uploaded and attached to this electronic file. Hard copy files will not be accepted.                                                                                                    |  |  |  |  |  |
| 4 ⇒ 2 3                     | Mandatory documents must be submitted with your application; there are no exceptions. Required documents must be submitted if applicable to the type of your firm and nature of its work. If you have any questions, please contact the organization before starting.                                                                                                    |  |  |  |  |  |
| Home                        | Review the items below before beginning the process to ensure you are able to and are comfortable providing the requested information. If you are unable or unwilling to provide the Mandatory documents, do not proceed. Failure to submit the attachments without an explanation as to why any such attachment was not provided will result in a delay in processing and your firm could ultimately be denied certified.                                                                                                    |  |  |  |  |  |
| View »<br>Search »          | This document list will continue to be available after you start the application (click the <b>Documents</b> tab). You can also print the list to your printer or a PDF file.                                                                                                    |  |  |  |  |  |
| Message »                   |                                                                                                    |  |  |  |  |  |
| Settings »                  | Check this box and click <b>Continue</b> to start the application process. <b>ALEPT</b> to ensure servicity of your New Application, only <b>YOLI</b> will have access to this second once it is created. By                                                                                                    |  |  |  |  |  |
| Help & Support »            | ALEXT: to ensure security or your new appreasion, only YOU will have access to this record once it is created. By<br>starting the process, it will initially be assigned to you, and no one else can access unless you reassign it to another<br>use a complete and the second second s |  |  |  |  |  |
| Logoff<br>Show All Hide All | Timeline: you will have 90 days to complete and submit this New Application. Otherwise, the record will self-delete<br>on 7/27/2021. Periodic reminders will be sent to you by email up to that point. A deleted New Application cannot<br>be recovered; you will need to start again.                                                                                                    |  |  |  |  |  |
|                             |                                                                                                    |  |  |  |  |  |
|                             | Mandatory Documents                                                                                                    |  |  |  |  |  |
|                             | All mandatory documents must be provided with the New Application. Failure to submit a mandatory document will result in a delay in processing and/or could result in denial.                                                                                                    |  |  |  |  |  |
|                             | Signature Page Download Form Download and sign.                                                                                                    |  |  |  |  |  |
|                             | Proof of Identification Provide TWO of the following for each owner: U.S. Rinth Certificate. U.S. Passoner: Driver License: Tribal Card w/Number: Permanent Resident Alien Resistration                                                                                                    |  |  |  |  |  |

19. Congratulations! You have now successfully registered in the Go-DBE system and are ready to complete your application.

| ADRICENTING       | Certification Application: Main Summary<br>Main Documents Signature Submit Utilities Cert List                                                                                                    |                                                                                                    | Help & Tools 🛠                    |  |  |
|-------------------|----------------------------------------------------------------------------------------------------|----------------------------------------------------------------------------------------------------|-----------------------------------|--|--|
| 100 - 110         | Governor's Office of Diversity Business Enterprise Test<br>Type: New Application<br>App =: 3130015                                                                                                    |                                                                                                    |                                   |  |  |
|                   |                                                                                                    | 0% complete                                                                                                    |                                   |  |  |
|                   |                                                                                                    |                                                                                                    |                                   |  |  |
| Home              | Fill in each of the sections noted below by clicking the Fill In buttons; edit a completed section by clicking Edit. You can complete the sections in any order, and the system will save your information as you go. Once all                                  |                                                                                                    |                                   |  |  |
| View »            | sections have been completed, the application will be complete and ye                                                                                                    | ou will be able to sign and submit.                                                                                                    | <u>User manual</u>                |  |  |
| Search »          | Due to confidentiality requirements, the contact person must be the d<br>user authorized to access this application. Should the diversity member                                                                                                    | liversity member seeking certification status with the Governor's Office of Diversity Business Enterprise. The contact person noted below is the only<br>er desire additional persons to access the application, access the Utilities tab and add authorized users. | / Sign up for a<br>Training Class |  |  |
| Message »         |                                                                                                    |                                                                                                    |                                   |  |  |
| Settings »        |                                                                                                    |                                                                                                    |                                   |  |  |
| Help & Support »  | New Application Information                                                                                                    |                                                                                                    |                                   |  |  |
| Logoff            | TYPE                                                                                                    | New Application                                                                                                    |                                   |  |  |
| Show All Hide All |                                                                                                    |                                                                                                    |                                   |  |  |
|                   | CERTIFYING AGENCY                                                                                                    | state of lennessee                                                                                                    |                                   |  |  |
|                   | BUSINESS NAME                                                                                                    | Governor's Office of Diversity Business Enterprise Test DBA Go-DBE                                                                                                    |                                   |  |  |
|                   | CURRENT STATUS                                                                                                    | Incomplete                                                                                                    |                                   |  |  |
|                   | APPLICATION NUMBER                                                                                                    | 3130015                                                                                                    |                                   |  |  |
|                   | DATE FOR DELETION                                                                                                    | 7/27/2021 ( <u>Extend</u> )                                                                                                    |                                   |  |  |
|                   | CONTACT PERSON                                                                                                    | Richard Van Norman 💙 (Add user not on list)                                                                                                    |                                   |  |  |
|                   | This is the assigned user for this New Application. To ensure security of the record, only YOU have access unless you reassign it to another user for completion or explicitly grant access by clicking the Utilities tab and adding a user to the Access List. |                                                                                                    |                                   |  |  |
|                   |                                                                                                    |                                                                                                    |                                   |  |  |
|                   | Sections and Documentation                                                                                                    |                                                                                                    |                                   |  |  |
| Loread on ac-     | SECTION A - GENERAL BUSINESS INFORMATION                                                                                                    | Fill in Incomplete: 0 completed of 9 required; 0 completed of 1 optional                                                                                                    |                                   |  |  |

20. Scroll down and complete all sections by selecting the "Fill In" option.

| ST OF THE STATE             |                                           |           |                                                                  |  |  |
|-----------------------------|-------------------------------------------|-----------|------------------------------------------------------------------|--|--|
| ADRICUTORE 1                | Sections and Documentation                |           |                                                                  |  |  |
| CH CARACT S                 |                                           |           |                                                                  |  |  |
| 1796.00                     | SECTION A - GENERAL BUSINESS INFORMATION  | 🗭 Fill In | Incomplete: 0 completed of 9 required; 0 completed of 1 optional |  |  |
| ⇔ ⇒ 🙆 🎯<br>Home             | SECTION B - PRIMARY OWNER                 | 🔶 Fill In | Incomplete: 0 completed of 4 required; 0 completed of 1 optional |  |  |
| View »                      | SECTION C - COMPANY STATUS (LLC)          | 🔶 Fill In | Incomplete: 1 completed of 4 required; 0 completed of 0 optional |  |  |
| Search »                    | SECTION D - CERTIFICATIONS                | 🔶 Fill In | Incomplete: 0 completed of 5 required; 0 completed of 0 optional |  |  |
| Message »                   |                                           |           |                                                                  |  |  |
| Settings »                  | SECTION E - ORGANIZATION INFORMATION      | Fill In   | Incomplete: 0 completed of 7 required; 0 completed of 0 optional |  |  |
| Help & Support »            | SECTION F - OWNERS & OFFICERS             | 🔶 Fill In | Incomplete: 0 completed of 2 required; 0 completed of 0 optional |  |  |
| Logoff<br>Show All Hide All | SECTION G - LICENSES, INSURANCE & BONDING | 🔶 Fill In | Incomplete: 0 completed of 4 required; 0 completed of 1 optional |  |  |
|                             | SECTION H . PROJECTS & REEFRENCES         | Eill In   | Incomplete: O completed of O required: O completed of 2 optional |  |  |
|                             |                                           |           |                                                                  |  |  |
|                             | SECTION I - DISCLOSURES                   | 🗭 Fill In | Incomplete: 0 completed of 8 required; 0 completed of 0 optional |  |  |
|                             | DOCUMENT LIST                             | Fill In   | Incomplete: 0 attached of 8 mandatory; 0 attached of 17 required |  |  |
|                             |                                           |           |                                                                  |  |  |
|                             | Signature and Submittal                   |           |                                                                  |  |  |
|                             | SIGNATURE                                 | Sign      |                                                                  |  |  |
|                             | SUBMITTAL                                 | Submit    |                                                                  |  |  |
|                             |                                           |           |                                                                  |  |  |

21. Example: Section A is the General Business Information. Make sure you complete all required fields highlighted in red.

| To a state of the                                                                                                    | A.2. Edisor | Vendor Number *                                                          |                                                                           | Required |
|----------------------------------------------------------------------------------------------------|-------------|--------------------------------------------------------------------------|---------------------------------------------------------------------------|----------|
| THE THE PARTY OF THE PARTY OF T |             | Applicants for certification with the State of Tennes                    | see must first register as a bidder in the <u>State's Edison system</u> . |          |
| ⇔ ⇒ 🔮 🍮                                                                                                    | A.3. Legal  | Business Name *                                                          |                                                                           | Required |
| Home                                                                                                    |             | Governor's Office of Diversity Business Enterpr                          |                                                                           |          |
| View »                                                                                                    |             |                                                                          |                                                                           |          |
| Search »                                                                                                    | A.4. Organ  | ization/Physical Address *                                               |                                                                           | Required |
| Message »                                                                                                    |             | Please DO NOT enter a P.O. Box for this address.                         |                                                                           |          |
| Settings »                                                                                                    |             | 312 Rosa L Parks Ave                                                     | Address line 1                                                            |          |
| Help & Support »                                                                                                    |             |                                                                          | Address line 2                                                            |          |
| Logoff                                                                                                    |             | Tennessee                                                                | Address line 3                                                            |          |
| Show All Hide All                                                                                                    |             | Nashville           TN          37243         -         State, Zip, Zip4 | dty                                                                       |          |
|                                                                                                    | A.5. Count  | y <b>•</b>                                                               |                                                                           | Required |
|                                                                                                    |             | None selected V                                                          | are field has been changed.                                               |          |
|                                                                                                    | A.6. Mailin | g Address *                                                              |                                                                           | Required |
|                                                                                                    |             | 312 Rosa L Parks Ave                                                     | Address line 1                                                            |          |
|                                                                                                    |             |                                                                          | Address line 2                                                            |          |
|                                                                                                    |             | Tennessee                                                                | Address line 3                                                            |          |
|                                                                                                    |             | Nashville                                                                | City                                                                      |          |
|                                                                                                    |             | TN 💙 37243 - State, Zip, Zip4                                            |                                                                           |          |

22. After completing all required fields for a section, scroll to the bottom of the page and select the "**Save & Return to Summary**" option.

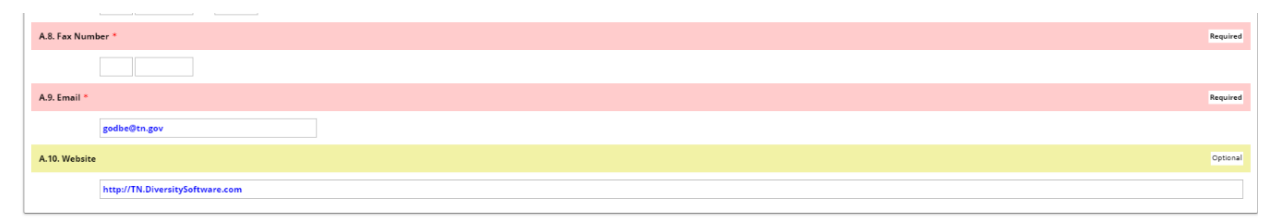

Save Draft Save & Return to Summary Cancel

23. The red arrow for the "Fill In" option will turn into a green checkmark and an "Edit" option will appear.

| ALL OF THE STATE           | Sections and Documentation                |           |                                                                                              |  |
|----------------------------|-------------------------------------------|-----------|----------------------------------------------------------------------------------------------|--|
| AGRICULTURE TH             | SECTION A - GENERAL BUSINESS INFORMATION  | ✔ Edit    | Complete: 9 completed of 9 required; 1 completed of 1 optional (by Edric Hammond, 4/28/2021) |  |
| 1796                       | SECTION B - PRIMARY OWNER                 | 🗭 Fill In | Incomplete: 0 completed of 4 required; 0 completed of 1 optional                             |  |
| ⇔ ⇒ 😰 🎒<br>Home            | SECTION C - COMPANY STATUS (LLC)          | Fill In   | Incomplete: 1 completed of 4 required; 0 completed of 0 optional                             |  |
| <b>√iew</b> »              | SECTION D - CERTIFICATIONS                | 🗭 Fill In | Incomplete: 0 completed of 5 required; 0 completed of 0 optional                             |  |
| Search »<br>Message »      | SECTION E - ORGANIZATION INFORMATION      | Fill In   | Incomplete: 0 completed of 7 required; 0 completed of 0 optional                             |  |
| Settings »                 | SECTION F - OWNERS & OFFICERS             | 🗭 Fill In | Incomplete: 0 completed of 2 required; 0 completed of 0 optional                             |  |
| Help & Support »<br>Logoff | SECTION G - LICENSES, INSURANCE & BONDING | Fill In   | Incomplete: 0 completed of 4 required; 0 completed of 1 optional                             |  |
| Show All Hide All          | SECTION H - PROJECTS & REFERENCES         | 🔶 Fill In | Incomplete: 0 completed of 0 required; 0 completed of 2 optional                             |  |
|                            | SECTION I - DISCLOSURES                   | Fill In   | Incomplete: 0 completed of 8 required; 0 completed of 0 optional                             |  |
|                            | DOCUMENT LIST                             | 🔶 Fill In | Incomplete: 0 attached of 8 mandatory; 0 attached, 14 not applicable of 17 required          |  |
|                            |                                           |           |                                                                                              |  |
|                            | Signature and Submittal                   |           |                                                                                              |  |
|                            | SIGNATURE                                 | Sign      |                                                                                              |  |
|                            | SUBMITTAL                                 | Submit    |                                                                                              |  |

24. Also, if you scroll to the top of the page, to the right of the seal there will be a bar that displays the percentage completed for the application.

| A ALBREAT         | Certification Application: Main Summary                                                                                                    |                                                                                                    |                                          |  |  |
|-------------------|----------------------------------------------------------------------------------------------------|----------------------------------------------------------------------------------------------------|------------------------------------------|--|--|
|                   | Governor's Office of Diversity Business Enterprise Test<br>Type: New Application<br>App =: 3130015                                                                                                    |                                                                                                    | Status: Incomplete<br>Started: 4/28/2021 |  |  |
| 5 3 Ø A           |                                                                                                    | 14% complete                                                                                                    |                                          |  |  |
| Home              | Fill in each of the sections noted below by clicking the Fill In button                                                                                                    | s; edit a completed section by clicking Edit. You can complete the sections in any order, and the system will save your information as you go. Once all | Need Help?                               |  |  |
| View »            | sections have been completed, the application will be complete and                                                                                                    | I you will be able to sign and submit.                                                                                                    | <u>User manual</u>                       |  |  |
| Search »          | Due to confidentiality requirements, the contact person must be the diversity member seeking certification status with the Governor's Office of Diversity Business Enterprise. The contact person noted below is the only user authorized to access this apolication. Should the diversity member desire additional persons to access the apolication, access the diversity Business Enterprise. The contact person noted below is the only Internet Central Training Central Training Central Central |                                                                                                    |                                          |  |  |
| Message »         |                                                                                                    |                                                                                                    |                                          |  |  |
| Settings »        |                                                                                                    |                                                                                                    |                                          |  |  |
| Help & Support »  | New Application Information                                                                                                    |                                                                                                    |                                          |  |  |
| Logoff            | туре                                                                                                    | TYPE New Application                                                                                                    |                                          |  |  |
| Show All Hide All | CERTIFYING AGENCY                                                                                                    | State of Tennessee                                                                                                    |                                          |  |  |
|                   | BUSINESS NAME                                                                                                    | Governor's Office of Diversity Business Enterprise Test DBA Go-DBE                                                                                      |                                          |  |  |
|                   | CURRENT STATUS Incomplete                                                                                                    |                                                                                                    |                                          |  |  |
|                   | APPLICATION NUMBER 3130015                                                                                                    |                                                                                                    |                                          |  |  |

25. Scroll back down to the "Sections and Documentation" to complete the remaining sections of the application.

| JUNTHE STATE                                                                                                    | Sections and Documentation                |           |                                                                                              | Î |
|----------------------------------------------------------------------------------------------------|-------------------------------------------|-----------|----------------------------------------------------------------------------------------------|---|
| AGRICULTURE T                                                                                                    | SECTION A - GENERAL BUSINESS INFORMATION  | ✔ Edit    | Complete: 9 completed of 9 required; 1 completed of 1 optional (by Edric Hammond, 4/28/2021) |   |
|                                                                                                    | SECTION B - PRIMARY OWNER                 | 🗭 Fill In | Incomplete: 0 completed of 4 required; 0 completed of 1 optional                             |   |
| t⇒ ting the second second sec | SECTION C - COMPANY STATUS (LLC)          | Fill In   | Incomplete: 1 completed of 4 required; 0 completed of 0 optional                             |   |
| View »                                                                                                    | SECTION D - CERTIFICATIONS                | 🗭 Fill In | Incomplete: 0 completed of 5 required; 0 completed of 0 optional                             |   |
| Search »                                                                                                    | SECTION E - ORGANIZATION INFORMATION      | Fill In   | Incomplete: 0 completed of 7 required; 0 completed of 0 optional                             |   |
| Message »                                                                                                    |                                           | Eill in   | Incomplete: 0 completed of 2 cars irad: 0 completed of 0 optional                            |   |
| Help & Support »                                                                                                    | SECTION F* OWNERS & OFFICERS              |           | incomprete o compreted di 2 required, o compreted di o optional                              |   |
| Logoff                                                                                                    | SECTION G - LICENSES, INSURANCE & BONDING | Fill In   | Incomplete: 0 completed of 4 required; 0 completed of 1 optional                             |   |
| Show All Hide All                                                                                                    | SECTION H - PROJECTS & REFERENCES         | 🔶 Fill In | Incomplete: 0 completed of 0 required; 0 completed of 2 optional                             |   |
|                                                                                                    | SECTION I - DISCLOSURES                   | 🔶 Fill In | Incomplete: 0 completed of 8 required; 0 completed of 0 optional                             |   |
|                                                                                                    | DOCUMENT LIST                             | 🔶 Fill In | Incomplete: 0 attached of 8 mandatory; 0 attached, 14 not applicable of 17 required          |   |
|                                                                                                    |                                           |           |                                                                                              |   |
|                                                                                                    | Signature and Submittal                   |           |                                                                                              |   |
|                                                                                                    | SIGNATURE                                 | Sign      |                                                                                              |   |
|                                                                                                    | SUBMITTAL                                 | Submit    |                                                                                              |   |

26. Once all sections have been completed, select the "Sign" option.

| No THE STALL               | Sections and Documentation                |           |                                                                                              |   |
|----------------------------|-------------------------------------------|-----------|----------------------------------------------------------------------------------------------|---|
| AGRICUTORI T               | SECTION A - GENERAL BUSINESS INFORMATION  | ✔ Edit    | Complete: 9 completed of 9 required; 1 completed of 1 optional (by Edric Hammond, 4/28/2021) |   |
| 1790                       | SECTION B - PRIMARY OWNER                 | 🗭 Fill In | Incomplete: 0 completed of 4 required; 0 completed of 1 optional                             |   |
| ⇔ ⇒ 🙆 🎒<br>Home            | SECTION C - COMPANY STATUS (LLC)          | Fill In   | Incomplete: 1 completed of 4 required; 0 completed of 0 optional                             |   |
| View »                     | SECTION D - CERTIFICATIONS                | 🗭 Fill In | Incomplete: 0 completed of 5 required; 0 completed of 0 optional                             |   |
| Search »<br>Message »      | SECTION E - ORGANIZATION INFORMATION      | Fill In   | Incomplete: 0 completed of 7 required; 0 completed of 0 optional                             |   |
| Settings »                 | SECTION F - OWNERS & OFFICERS             | 🔶 Fill In | Incomplete: 0 completed of 2 required; 0 completed of 0 optional                             |   |
| Help & Support »<br>Logoff | SECTION G - LICENSES, INSURANCE & BONDING | Fill In   | Incomplete: 0 completed of 4 required; 0 completed of 1 optional                             | l |
| Show All Hide All          | SECTION H - PROJECTS & REFERENCES         | 🗭 Fill In | Incomplete: 0 completed of 0 required; 0 completed of 2 optional                             |   |
|                            | SECTION I - DISCLOSURES                   | Fill In   | Incomplete: 0 completed of 8 required; 0 completed of 0 optional                             |   |
|                            | DOCUMENT LIST                             | 🔶 Fill In | Incomplete: 0 attached of 8 mandatory, 0 attached, 14 not applicable of 17 required          |   |
|                            |                                           |           |                                                                                              | 1 |
|                            | Signature and Submittal                   |           |                                                                                              |   |
|                            | SIGNATURE                                 | Sign      |                                                                                              |   |
|                            | SUBMITTAL                                 | Submit    |                                                                                              |   |

27. Select the "**Submit**" option.

| Signature and Submittal |        |  |
|-------------------------|--------|--|
| SIGNATURE               | X sign |  |
| SUBMITTAL               | Submit |  |

28. CONGRATULATIONS! You have completed the Go-DBE application for certification. Your application will be assigned to a Business Liaison who will contact you in the upcoming days to complete the review process. Thank you.

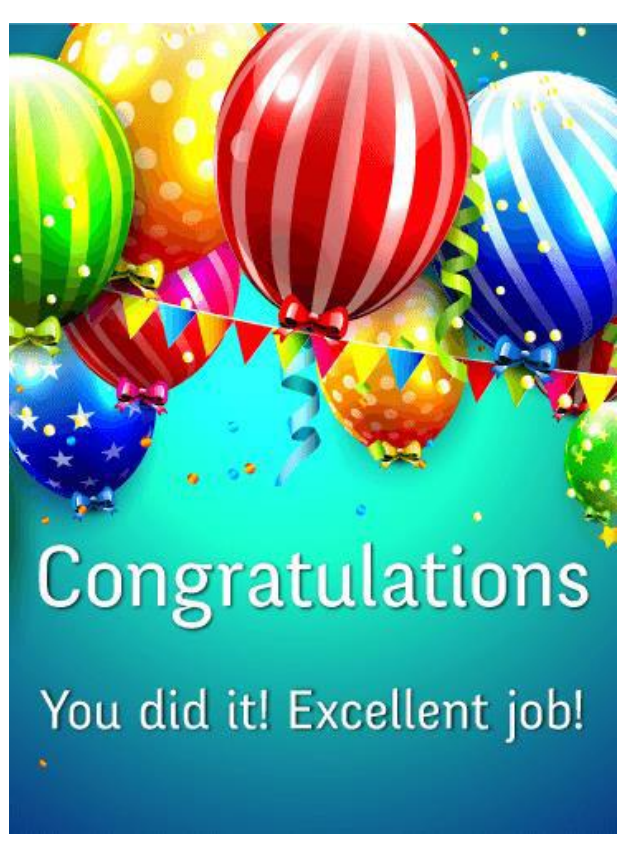

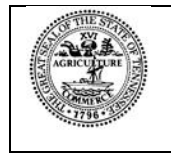

Tennessee Department of General Services, authorization number 343573. Electronic only. This public document was promulgated at a cost of \$0.00 per copy. November 2023.